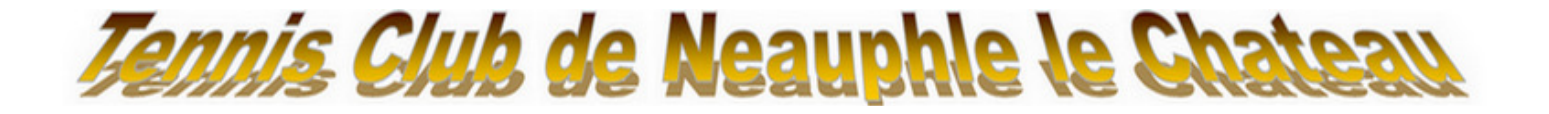

# Insertion photo sur compte BJ

Mode d'emploi

#### Pour insérer sa photo c'est très simple :

#### 1- Se connecter sur son compte

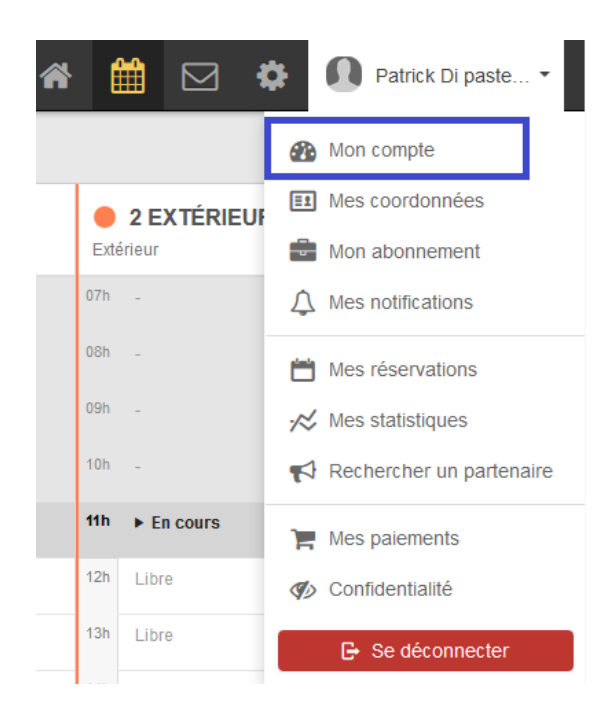

### 2- Cliquer sur modifier ma photo

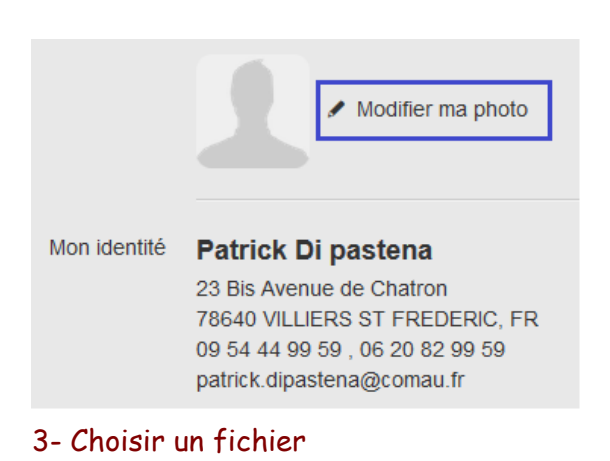

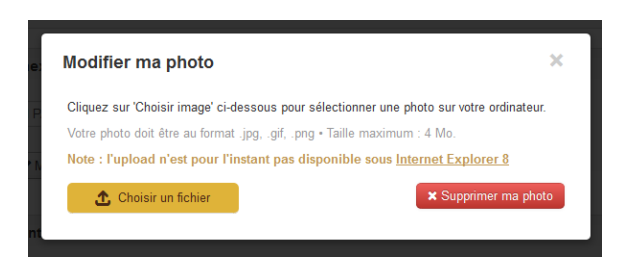

### 4- Choisir la photo et ouvrir

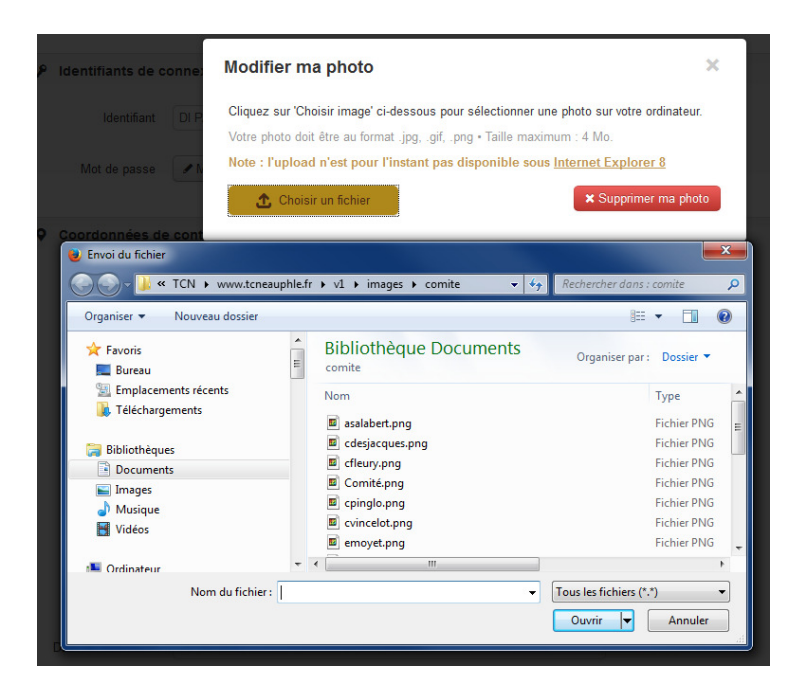

## 5- Utiliser le petit rectangle en haut à gauche pour recadrer sa photo

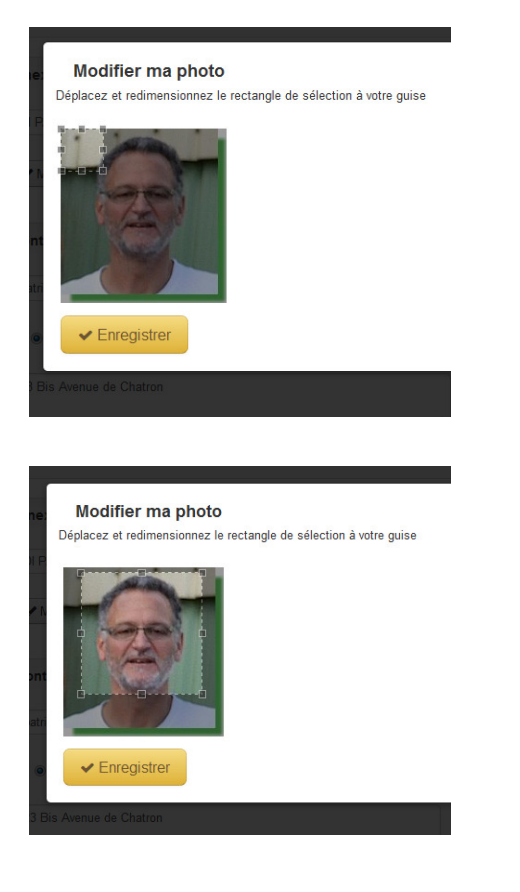

6- Enregistrer

ATTENTION photo OBLIGATOIRE sur son compte BJ, l'adhérent qui n'aura pas inséré sa photo au 1er octobre de l'année en cours verra son accès suspendu !
Pour toutes questions, renseignements ou problèmes veuillez contacter l'un des administrateurs
"BALLEJAUNE" du TCN.

DI PASTENA Patrick - 06 20 82 99 59 - <u>patrick.dipastena@comau.com</u> TALBODEC Eric - 06 88 06 72 28 - <u>etalbodec@hachette-livre.fr</u>